2020.10.9

## 日本養護教諭教育学会第28回総会参加者用Zoomマニュアル

### 1. 参加時の注意

- ☆ 総会の動画録画・画面録画・録音や再配布などは禁止です。
- ◆ 総会は学会員しか参加できません。

### 2. お願い

本マニュアルは、総会参加における不要なトラブルをなるべく避けるため、総会におけるZoom使用を中心に簡略化した操作方法のみを紹介しています。可能な限り、本マニュアルに沿って操作いただきますよう、よろしくお願いいたします。

- ・ オンライン学会におけるトラブル対応を考慮し、理事会で録画しております。ご了承ください。
- ・ 本マニュアルは、主にPC(Windows, Mac)の利用について説明しています。タブレットやスマートフォンを利用され る場合は、公開されているマニュアルを参照されてください。
- 3. 総会前準備: Zoomについて
  - 1) Zoom アプリの確認
  - 事前に利用する端末に、Zoomのアプリをインストールしてください。
     Zoomアプリのダウンロード
     [https://zoom.us/download]
  - ・ **PC用アプリの場合は「ミーティング用Zoomクライアント」**を ダウンロードしてください。
  - Zoomはアップデートしてください
    [https://zoomy.info/zoom\_update2/](8月末現在
    Ver.5以上)。
  - Zoomの「新規ミーティング」ボタンを押して動作確認ができます。またはテストもできます。【https://zoom.us/test】
  - ・ Zoomのミーティング入室には、アカウント作成は不要です。
    - 推奨:ハウリング防止のために、イヤホン・ヘッドホンならびに外付けマイクなどをご準備ください。

## 2) Zoom 参加時の参加者名の確認

- 参加者名は、「氏名(フリガナ)」と「所属」情報を入力ください。 【例:大川尚子(オオカワ)京都女子大学】
- ミーティングに参加後に名前を修正する。
   Zoom画面下のメニューバーの「参加者」をクリック

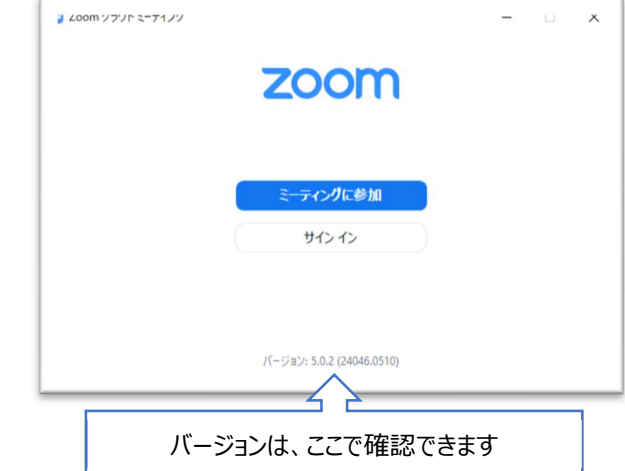

| 1/2 ~  | <b>1</b> | •      | <b>*</b> 1 | 1     | €⁺ |    | 終了 |
|--------|----------|--------|------------|-------|----|----|----|
| ミュート解除 | ビデオの開始   | セキュリティ | 参加者        | 画面を共有 | 反応 | 詳細 |    |

| □ Zoom ミーティング                |                                 |    | _         | □ ×            |         |                  |
|------------------------------|---------------------------------|----|-----------|----------------|---------|------------------|
| <ol> <li><b>O</b></li> </ol> | 【】全画面表示の開始                      | ~  | 参加者       |                |         |                  |
|                              |                                 | NI | (自分)      | <i>%</i> , √∆  | ) ミュート解 | <b>余 詳細 &gt;</b> |
| 大川尚子(オオカ                     | <b>ワ)京都女子大</b> 学                |    |           |                |         |                  |
| 2                            |                                 |    |           |                |         |                  |
| ▲1 个 个 参加者 面面を共有             | 、 <mark>●</mark> * •••<br>反応 詳細 | 招待 | すべてミュート   | 手を挙げる          |         |                  |
| 「名前の変更」をクリ<br>名前を修正する        | ック                              |    | NI n. (自分 | r) <b>Sz-h</b> | 解除言     | 名前の変更            |

「参加者」の一覧のなかの自分の名前上にマウスを動かし、「詳細」をクリック

# 4. 総会当日

- 1) Zoom ミーティングへの入室前
- ・ 総会当日は、周囲が静かで、ネットワークが安定している環境でご参加ください。(推奨:当日使用しないアプリ は終了しておく)
- · 以下のURLよりお入りください。

|                  | URL                                                             |
|------------------|-----------------------------------------------------------------|
| 2020年度総会         | https://us02web.zoom.us/j/89274190350?pwd=OG43OS9Lbkl0THIxMWFzW |
| 2020/10/11       | VJ2ZWwrdz09                                                     |
| (日) 15:20 $\sim$ | ミーティングID: 892 7419 0350                                         |
| 16:20            | パスコード: 086076                                                   |

# 2) Zoom ミーティングへの入室・参加

- ・ 参加の際は、5分前までに入室ください。
- ・ 参加時は、マイク「ミュート」、カメラ「ビデオ停止」の状態にしておいてください。

| × ^    | <b>7</b> /1 ^ | •      | <b>*</b> 1 | <u> </u> | ⊜⁺ | ••• | 終了    |
|--------|---------------|--------|------------|----------|----|-----|-------|
| ミュート解除 | ビデオの開始        | セキュリティ | 参加者        | 画面を共有    | 反応 | 詳細  | and a |

# 3) 質疑応答(例:一般演題) 「質問」の手順

 「手を挙げる」を使用します。
 メニューバーの「参加者」をクリ ック、「参加者」の一覧の下の 「手を挙げる」をクリック、参加 者自身の氏名の横に手のマー クがつきます。

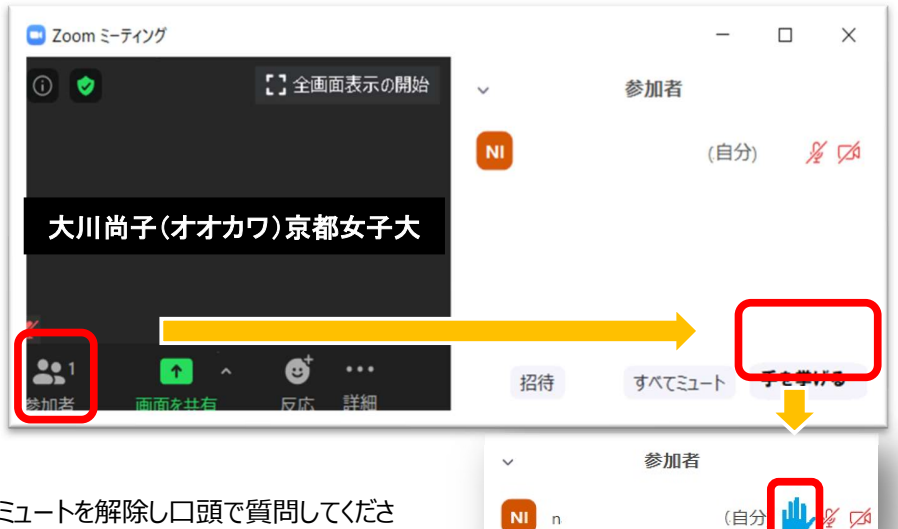

- ② **司会より指名されてから**、マイクのミュートを解除し口頭で質問してください。
- ③「手を降ろす」

質問が終了した場合は、「手 を降ろす」をクリックしてくださ い。 マイクをミュートにしてくださ い。

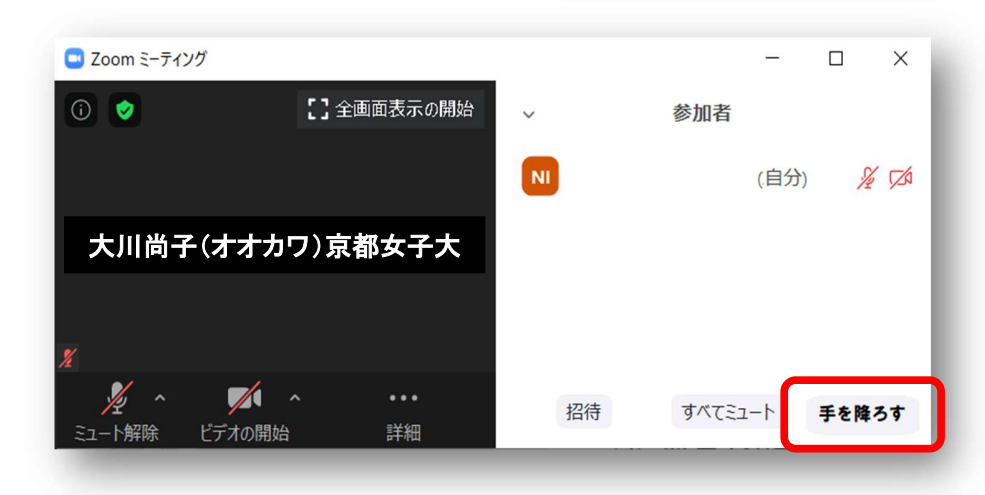

※チャット機能については、座長から指示があった場合のみ指示に従って使用してください。

### 4) 議事の承認

### 「承認」の手順

・議事の承認は、次の図のように、「1. 議案1を承認しますか」と出てきますので、承認される場合は、「○承認する」を クリックしてください。

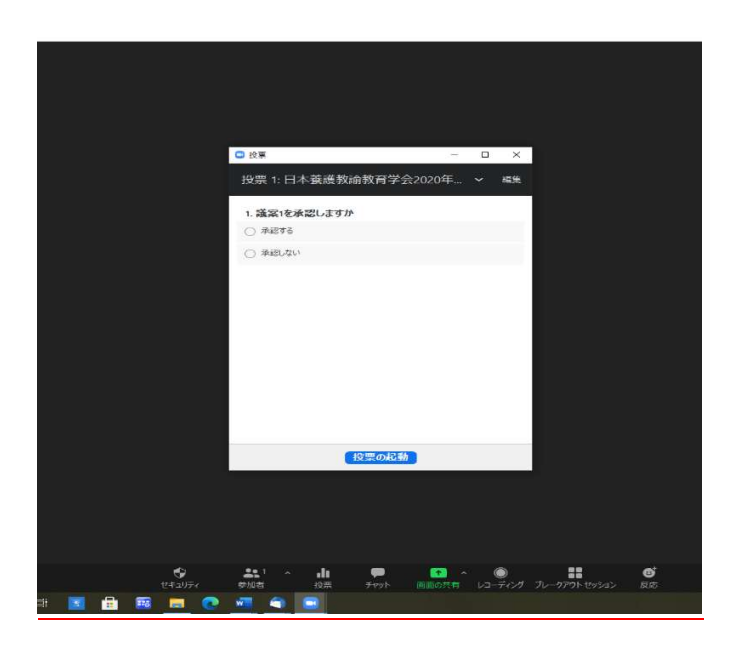

## 5) 会場からの退出

参加者はいつでも会場から退出することができます。

### 退出方法

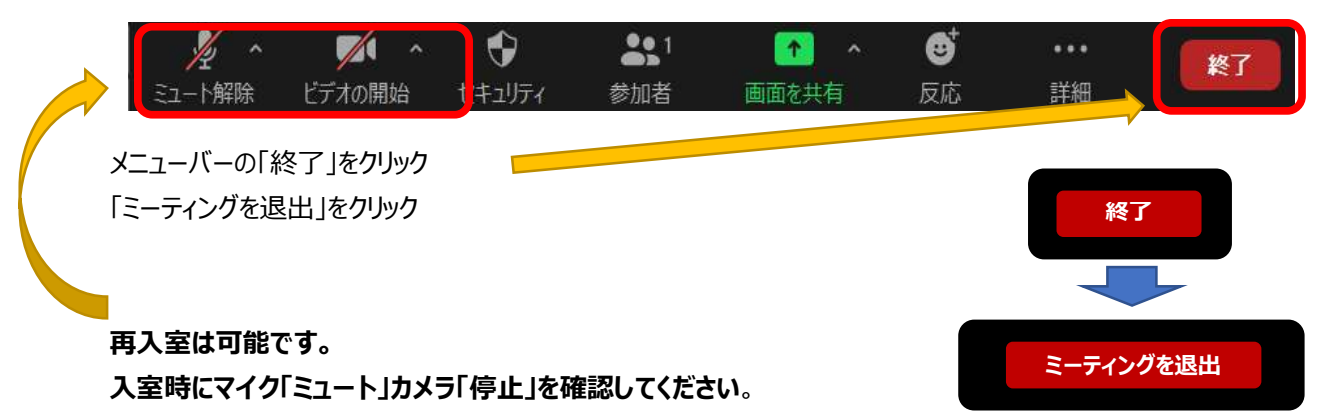

## 6) トラブルについて

- ・ ミーティングの運用に支障があると判断される場合(無用な音声の流入・不安定なネットワークの接続など)理事 会から、参加者の皆様のマイクやビデオをオフにさせていただいたり、ミーティング終了などの操作を行なう可能性があり ます。ご了解ください。
- ・ 接続が遮断された場合は、再接続を試みてください。また、他の端末・回線を利用できるようでしたら、そちらから接続を試してください。
- ・ 参加者側の技術的なトラブルにつきましては、理事会では責任がとれません。あらかじめご了承ください。 総会時の理事会の連絡先メールアドレス: naokochan2005@gmail.com

★このマニュアルは、Zoom ホームページおよび「日本文化人類学会第 54 回研究大会 Zoom 利用基本マニュアル」、 「第 26 回大学教育研究フォーラム」の配布用マニュアルを参照し作成しております。